\$Cð`KH

YµQ 0€°À`p SDJH